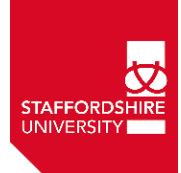

## Quick guide for adding your research to STORE (ePrints)

Please remember you can click on the Save and Return button at any point in the deposit process to save your progress

- Go to: http://eprints.staffs.ac.uk
- Login with your university staff username and password
- From the Add/edit research screen choose either:
  - Import New item directly from DOI
    - or
  - o Add new item
- Choose the Type of deposit which best describes your research
- Upload your own Accepted Version/manuscript (not the Publisher's copy) e.g.:

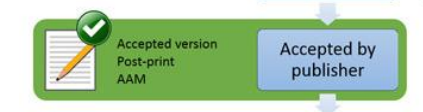

- Confirm which version you are uploading from the dropdown menu
- Click on Save Details
- On the **Details** section complete all fields marked with <sup>1</sup> most fields will have been auto-completed if DOI number has been imported
- Add contact email address
- Enter a date of when the research was accepted by the publisher
- Please also enter the date it was first published online
- On the final **Deposit** stage you need to click on the **Deposit Item Now** button at the bottom

The library will check all the copyright permissions for the Author's Accepted Manuscript and will apply an embargo accordingly, if required.

If there are any queries about the version uploaded or no files have been uploaded, the STORE team will contact you to discuss what is required for the next REF assessment and, if necessary, help to confirm the details with the publisher on your behalf.

Please contact store@staffs.ac.uk with any queries.